## Acesso por smartphone com Sistema Operacional iOS

Para usuários deste sistema operacional é necessário instalar o aplicativo ZOOM diretamente da App Store (é gratuito) para visualizar a assembleia, após a instalação mande uma mensagem de WhatsApp para 19 99634-8430 pedindo o ID da reunião. A votação é feita através do navegador com acesso pelo e-mail ou SMS que você recebeu no endereço de e-mail que colocou no formulário de inscrição igual a este: Ou um SMS como este:

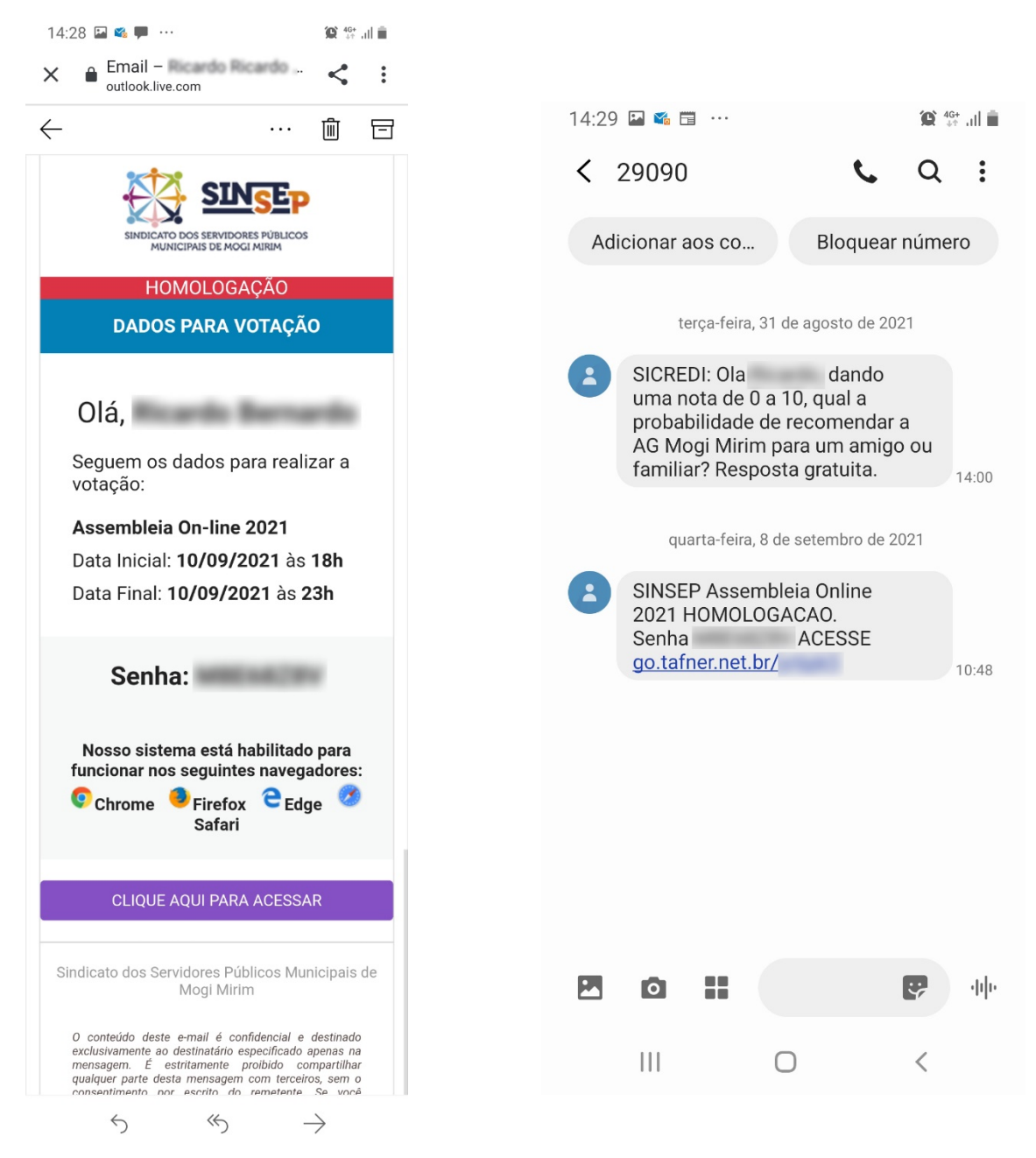

Primeiro anote a senha (você vai usá-la depois), se você usar o e-mail clique no botão roxo "CLIQUE AQUI PARA ACESSAR", o navegador do seu smartphone irá abrir e você será direcionado para o site do sistema. Se você quiser entrar pelo SMS clique no link (em azul) e acontecerá a mesma coisa.

|                  | SINCED                                                        |
|------------------|---------------------------------------------------------------|
|                  | SINDICATO DOS SERVIDORES PÚBLICOS<br>MUNICIPAIS DE MOGI MIRIM |
|                  | Assembleia On-line 2021                                       |
| Insira a senha p | ara continuar:                                                |
|                  |                                                               |

Toque no um campo de texto abaixo de "Insira a senha para continuar:" para abrir o teclado virtual e digite a senha que você recebeu por e-mail, em seguida toque no botão "Iniciar Votação" - uma nova tela irá abrir, nesta você vai digitar a sua matrícula, mas apenas os números, sem pontos ou hifens.

|            | SINSEP                                                        |  |
|------------|---------------------------------------------------------------|--|
|            | SINDICATO DOS SERVIDORES PÚBLICOS<br>MUNICIPAIS DE MOGI MIRIM |  |
|            | Assembleia On-line 2021                                       |  |
|            | Informe seus dados para votar:                                |  |
| Matrícula: |                                                               |  |
|            |                                                               |  |

Agora clique em "Iniciar votação", você será redirecionado para uma nova tela.

Na tela irá surgir um aviso informando que a reunião será gravada, toque em "Continuar".

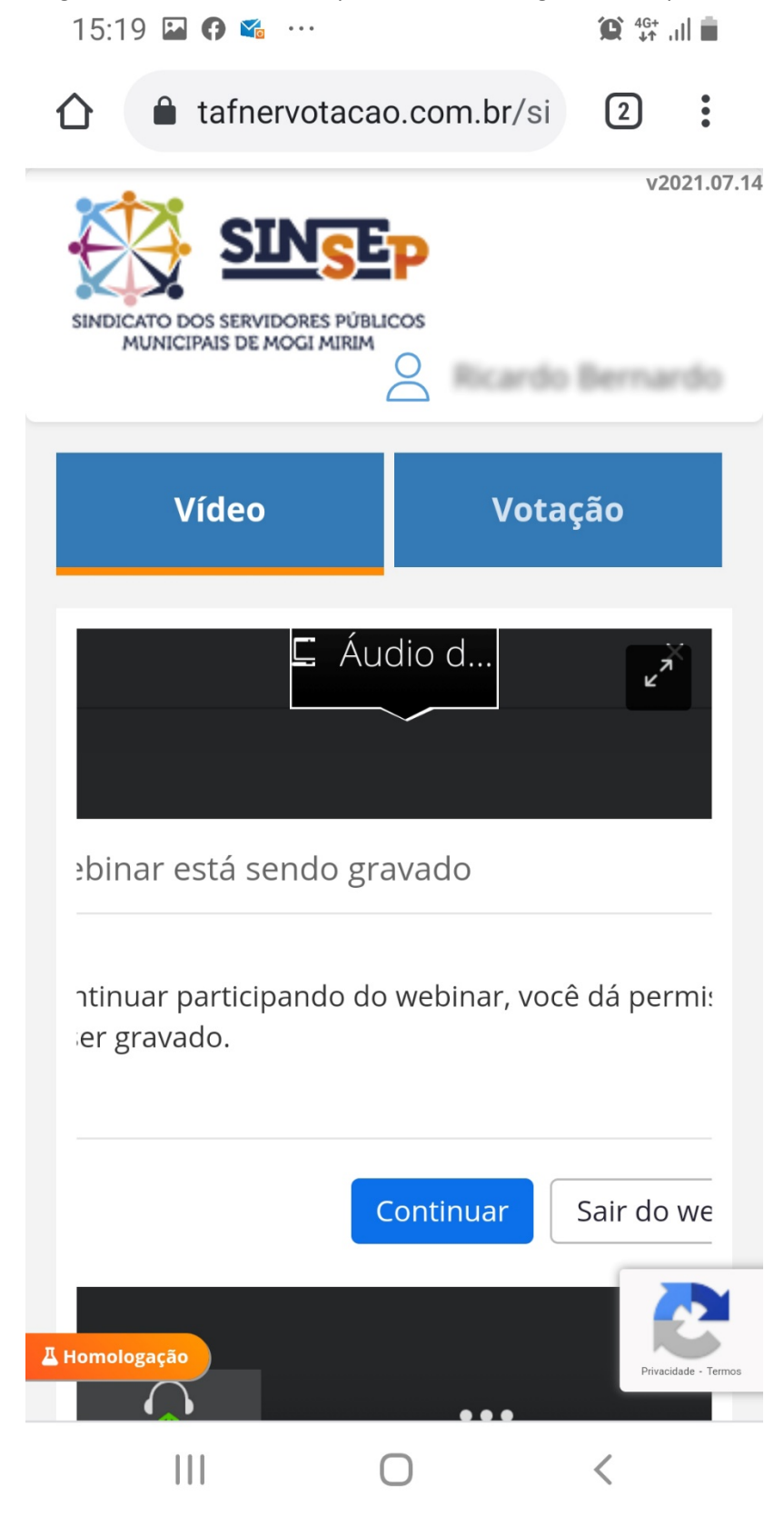

Toque em "entrar áudio por computador" para conectar o som do seu smartphone com a transmissão da assembleia.

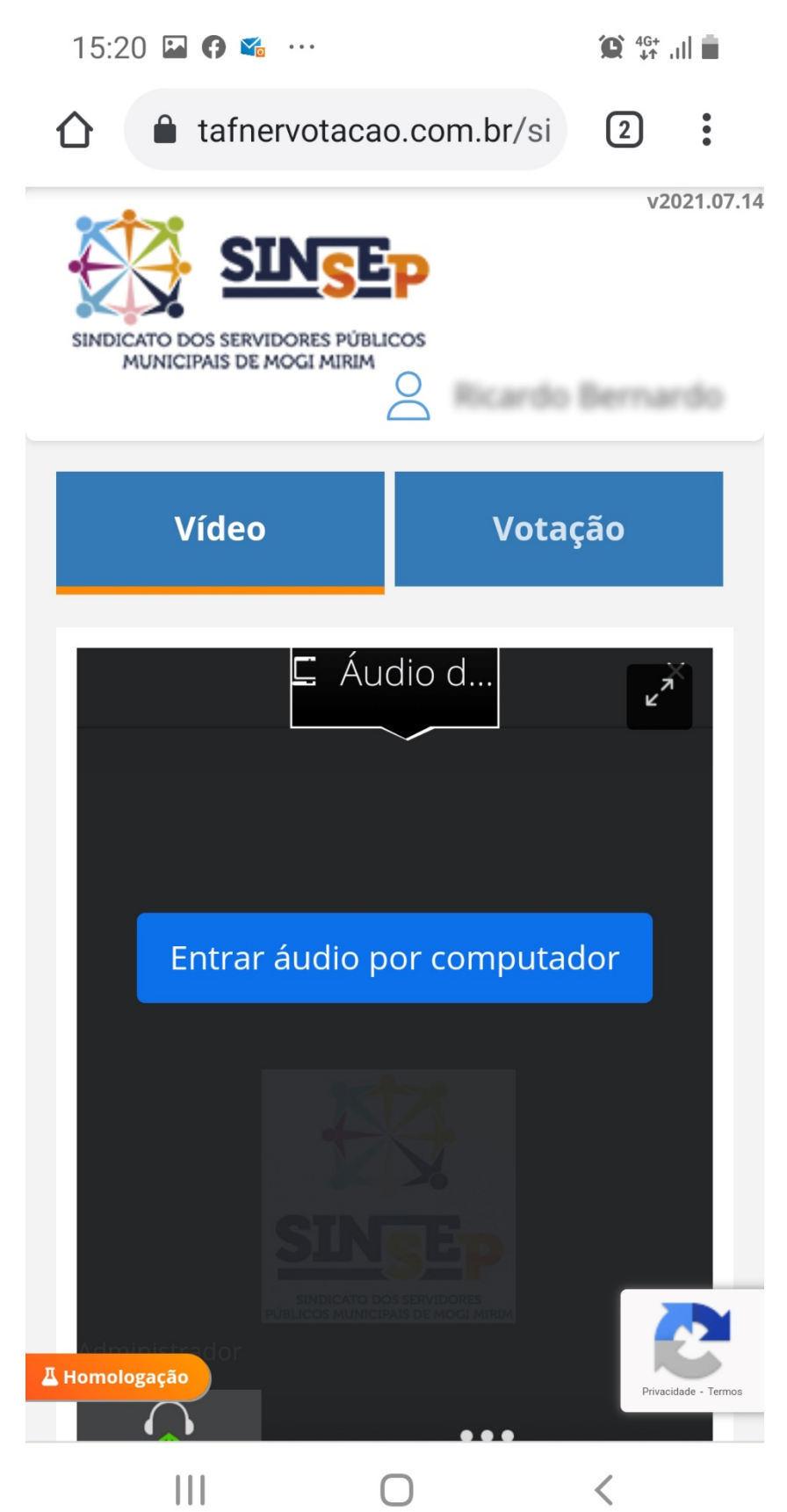

Agora você já está participando da Assembleia, na tela aparecerá duas opções, no lado direito em "votação" aparecerão as pautas para votação assim que forem liberadas, a votação será feita esse sistema, para assistir o vídeo e interagir usaremos o ZOOM.

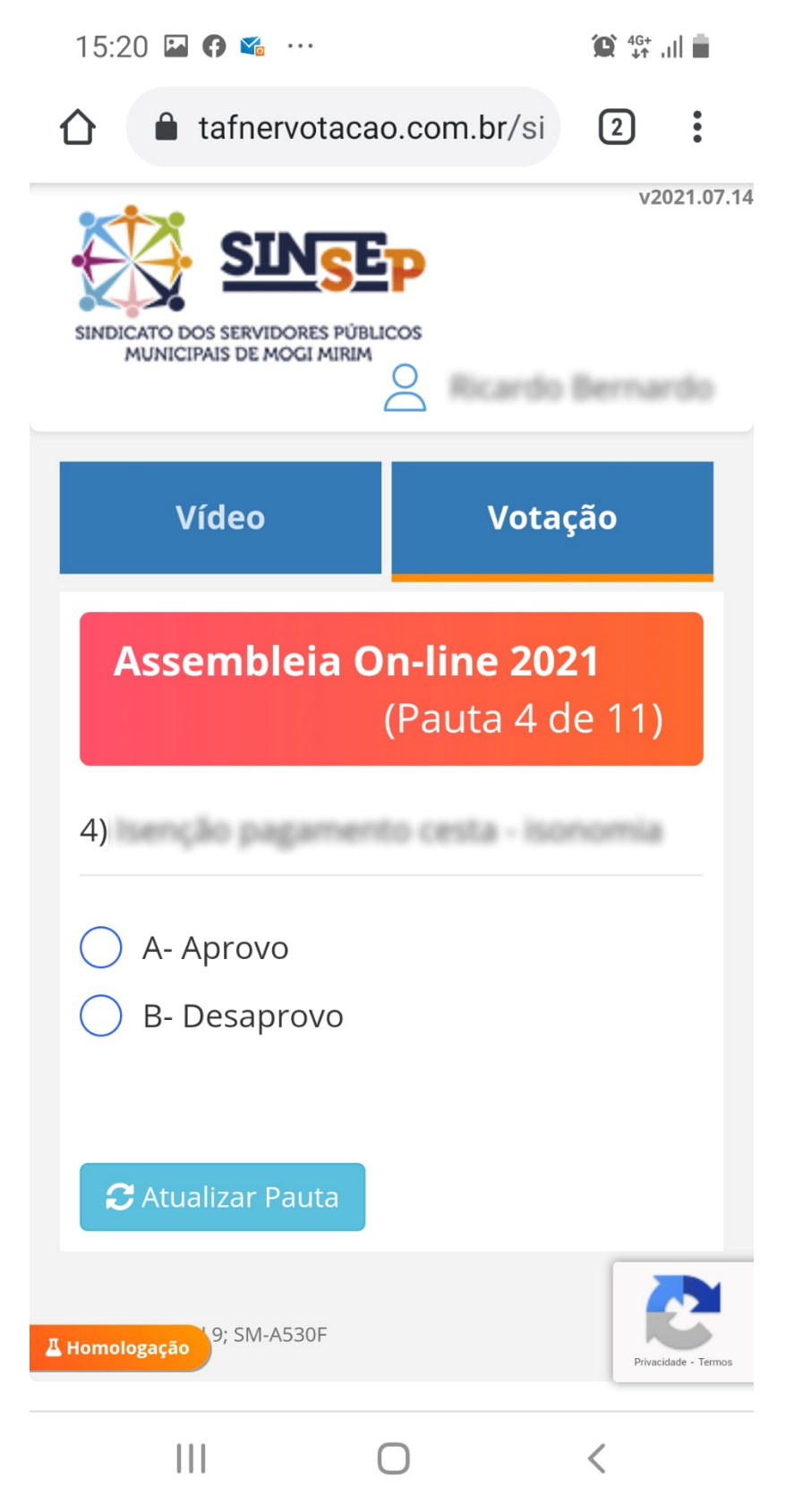

As pautas somente serão liberadas à medida que a assembleia progrida, o Presidente irá informar que a pauta está liberada e pronta para votação, basta tocar em "Votação", se não aparecer na tela clique no botão "Atualizar pauta".

Marque a opção desejada e abrirá uma pequena janela para você confirmar seu voto

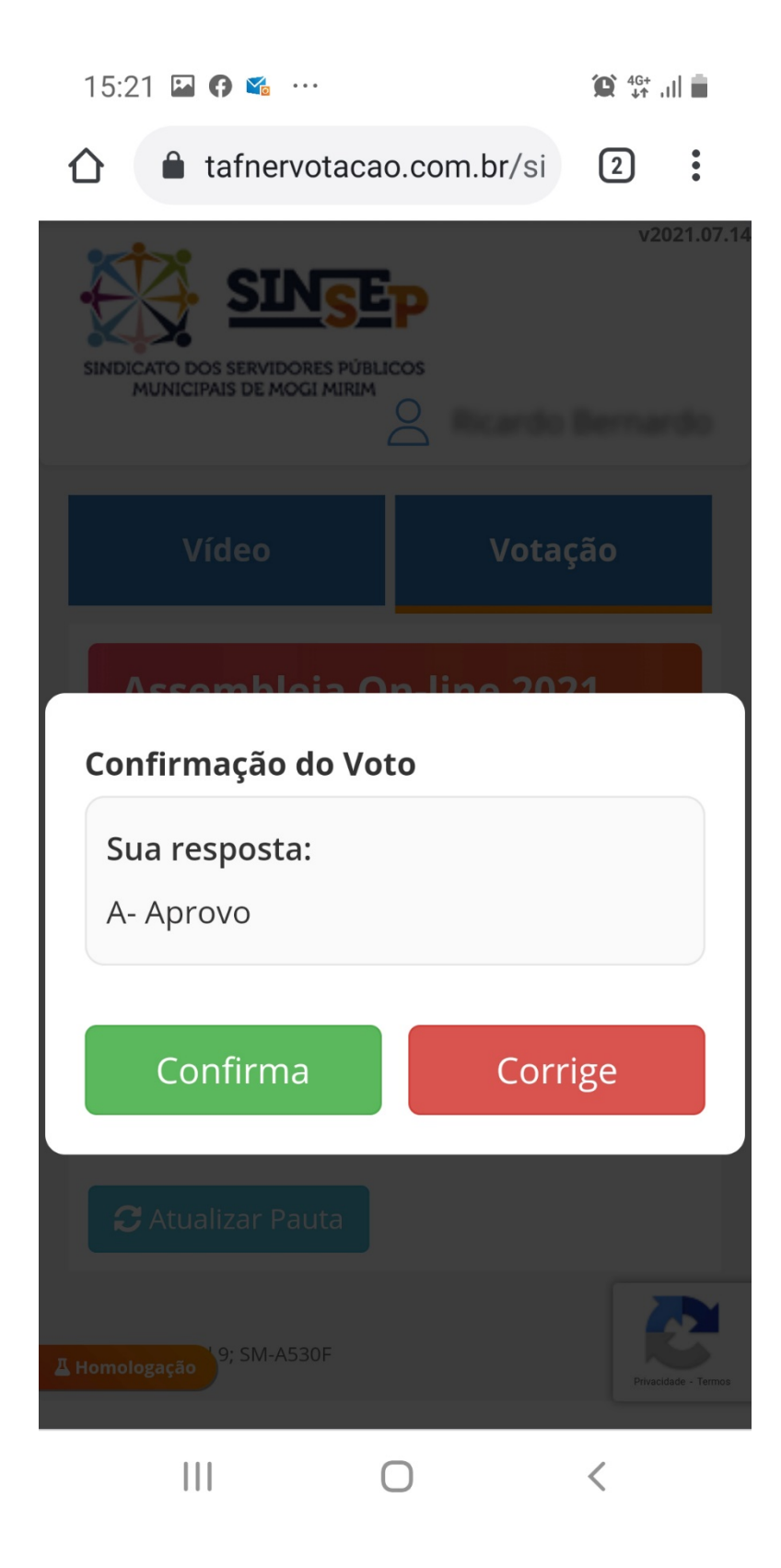

Caso esteja correto clique em "Confirma", ou se for o caso clique em "Corrige", e neste caso seu voto não é computado e você volta a tela anterior para votar novamente.

Irá aparecer por alguns segundos a confirmação do seu voto.

Aguarde a nova pauta ser liberada para poder votar, esse processo irá ocorrer a cada pauta a ser votada até a finalização da assembleia.

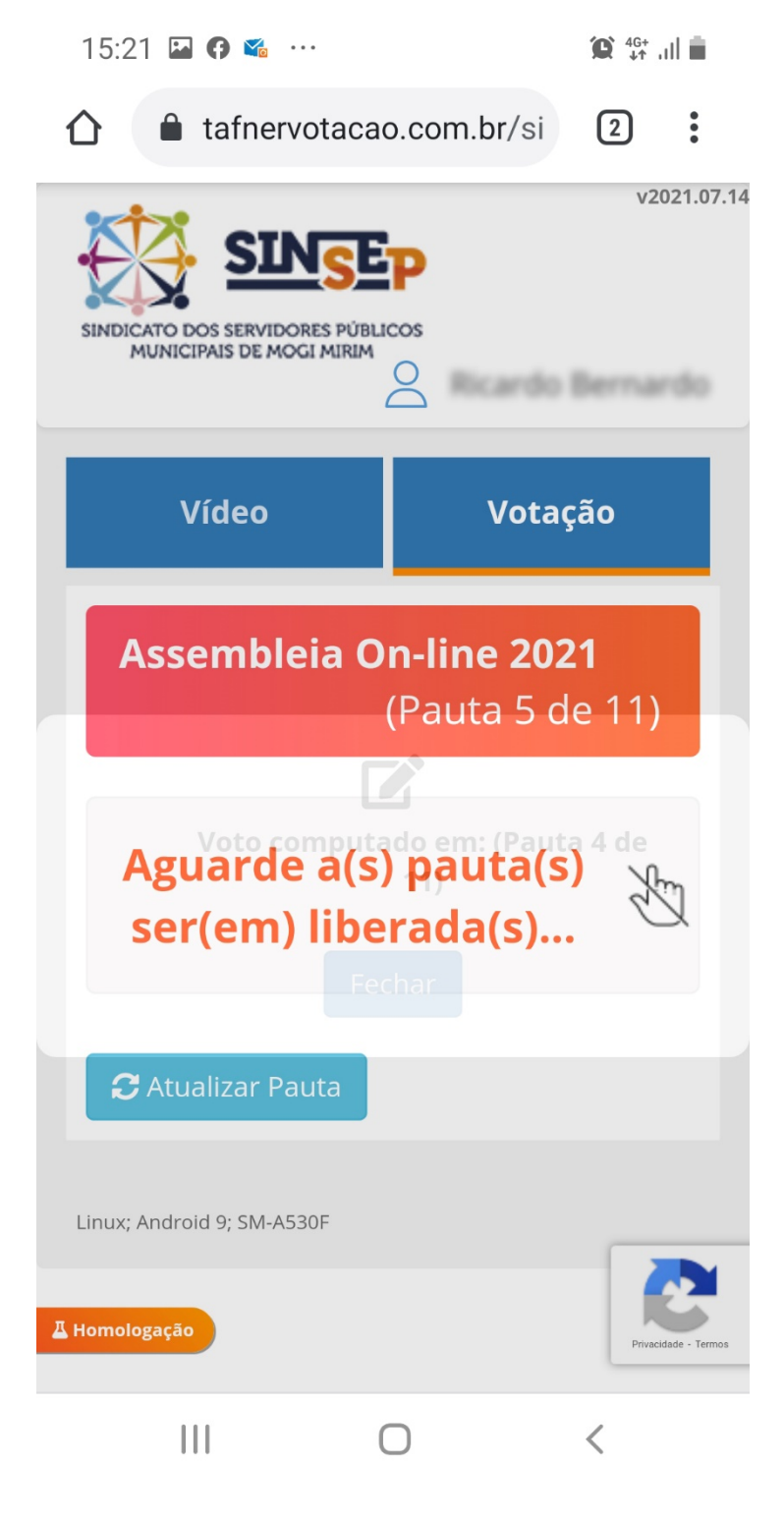

## PARTICIPANDO DA ASSEMBLEIA COM O ZOOM

Você irá receber no seu WhatsApp uma mensagem com um link (que ao toca-lo abrirá o aplicativo Zoom instalado no seu smartphone) e senha de acesso.

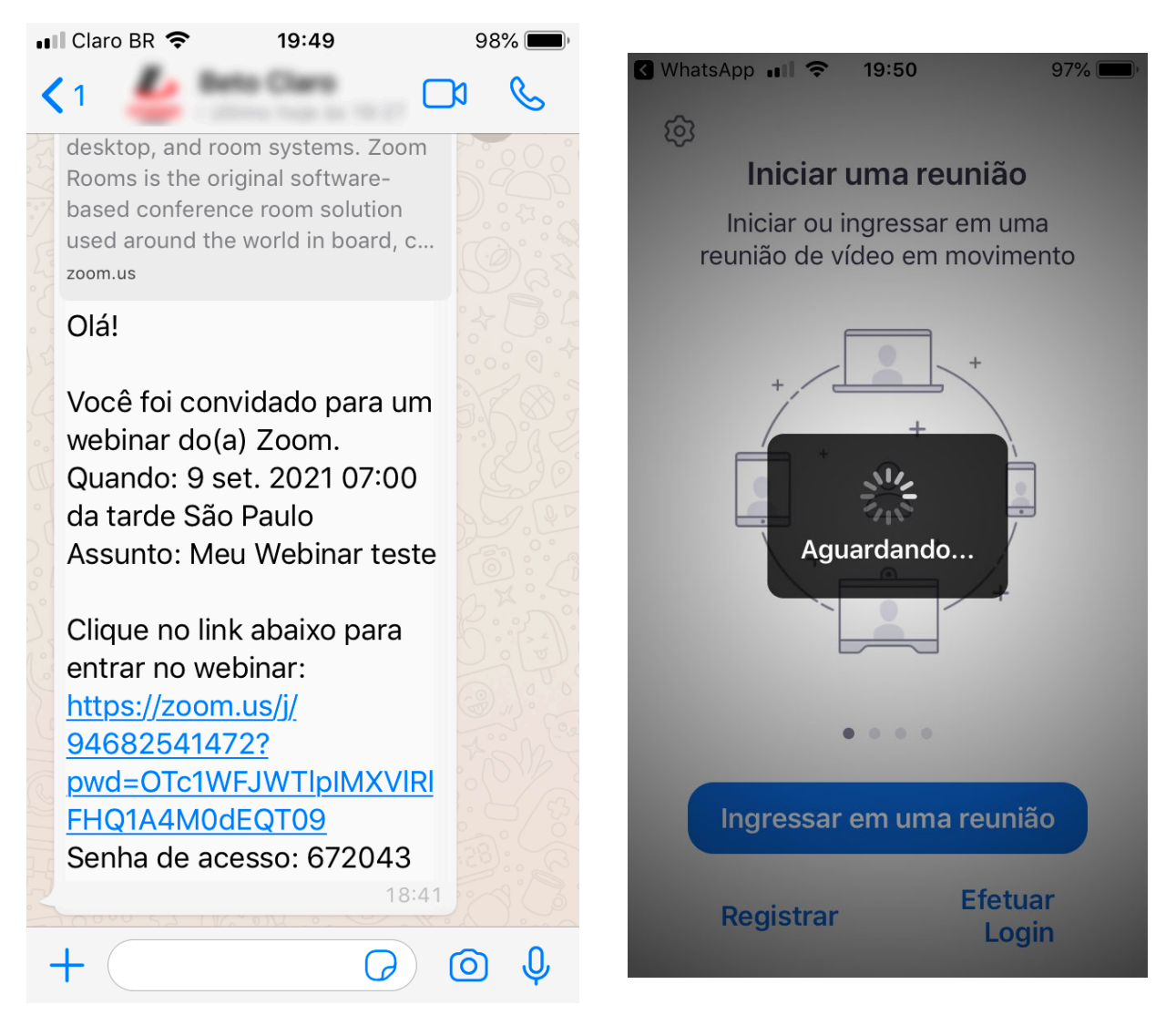

Preencha os campos com seu nome e e-mail e toque "Continuar"

| ✔ WhatsApp | all 🗢    | 19:50     | Maria and | 97% 💻   |
|------------|----------|-----------|-----------|---------|
| × Ins      | sira seu | nome e e  | e-ma      | il      |
| Simila     |          |           |           | 8       |
|            | faccio@  | icloud.co | m         |         |
|            | Co       | ontinuar  |           |         |
| Quam       |          |           | andar     |         |
| "Sumara    | r -      | Se        |           | Só      |
| q w e      | e r      | tγι       | i I       | o p     |
| a s        | d f      | g h       | j         | k I     |
| 쇼 Z        | xc       | v b       | n         | m 🗷     |
| 123 😅      | Ŷ        | espaço    |           | retorno |

Na parte inferior está a barra de ferramentas com as opções.

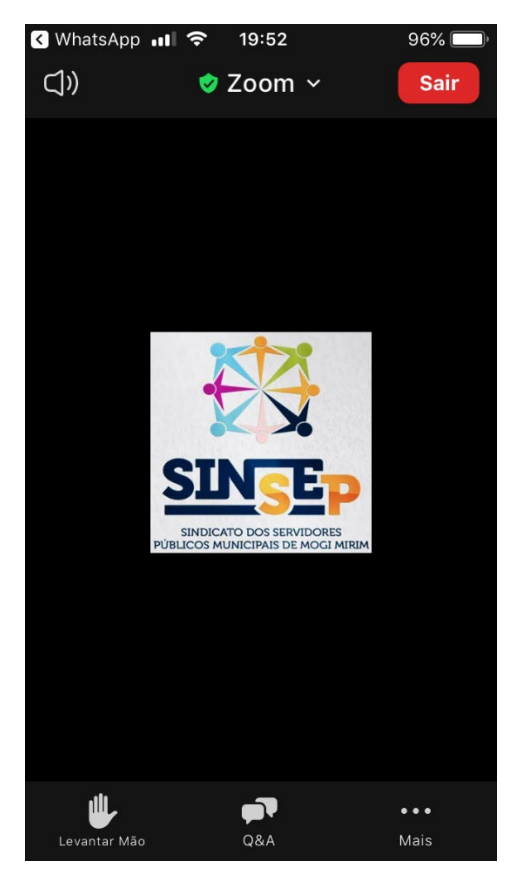

Se não estiver visível coloque o smartphone na horizontal (deitado), fica mais fácil de visualizar.

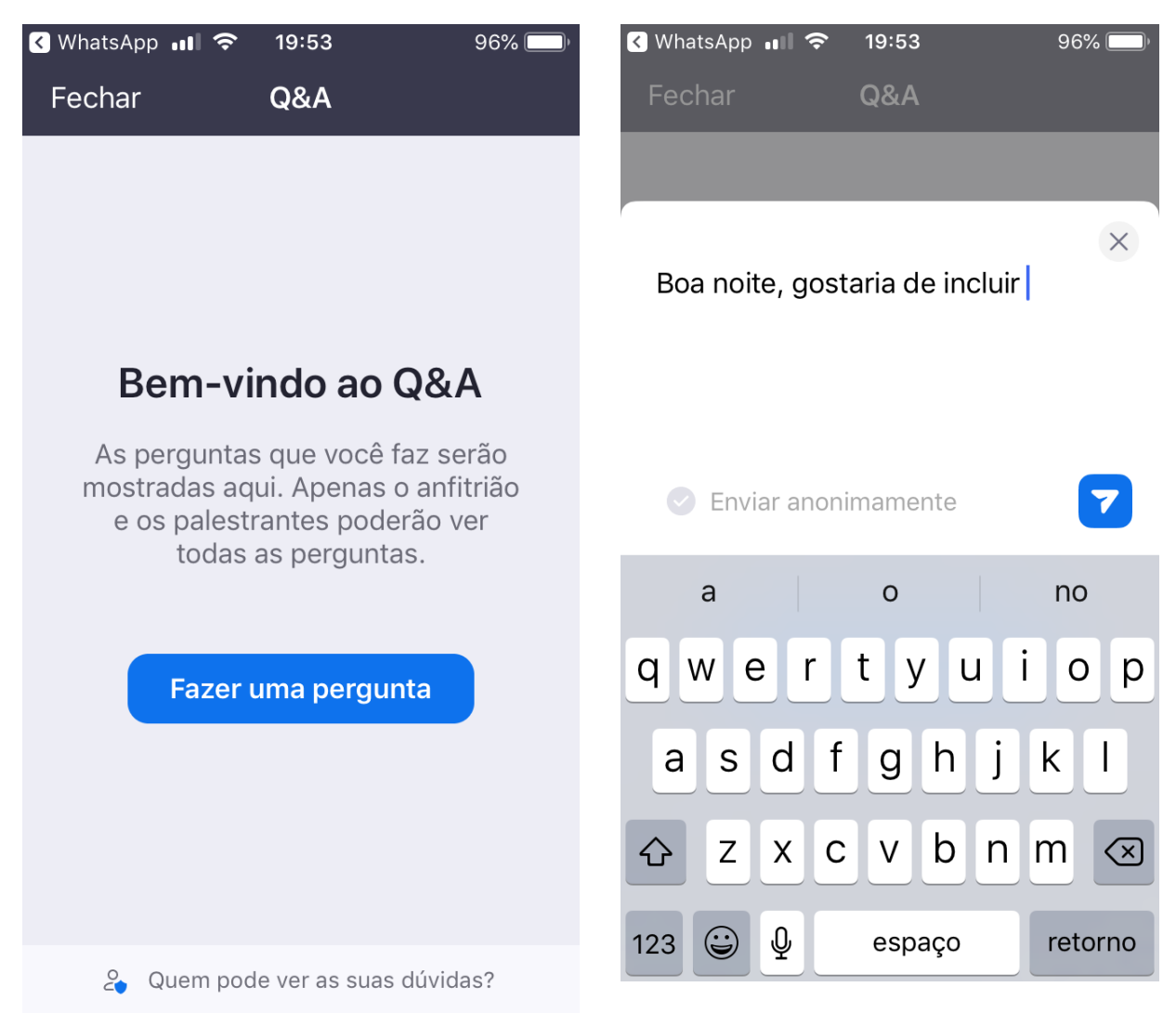

Clicando em "Q&A" irá abrir uma pequena janela onde você pode fazer suas perguntas ou sugestões para a assembleia, que pode ser respondida por escrito ou respondida ao vivo através do vídeo.

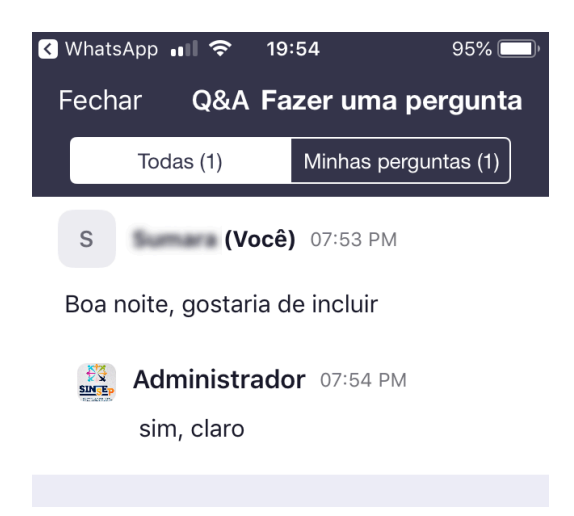

O outro recurso é o "Levantar a mão", quando você tiver algo para dizer marque esta opção e o administrador saberá que você deseja falar e o colocará na fila, assim que chegar a sua vez seu microfone será liberado por dois minutos, deste modo podemos dar oportunidade a todos que desejarem expor suas opiniões ou sugestões.

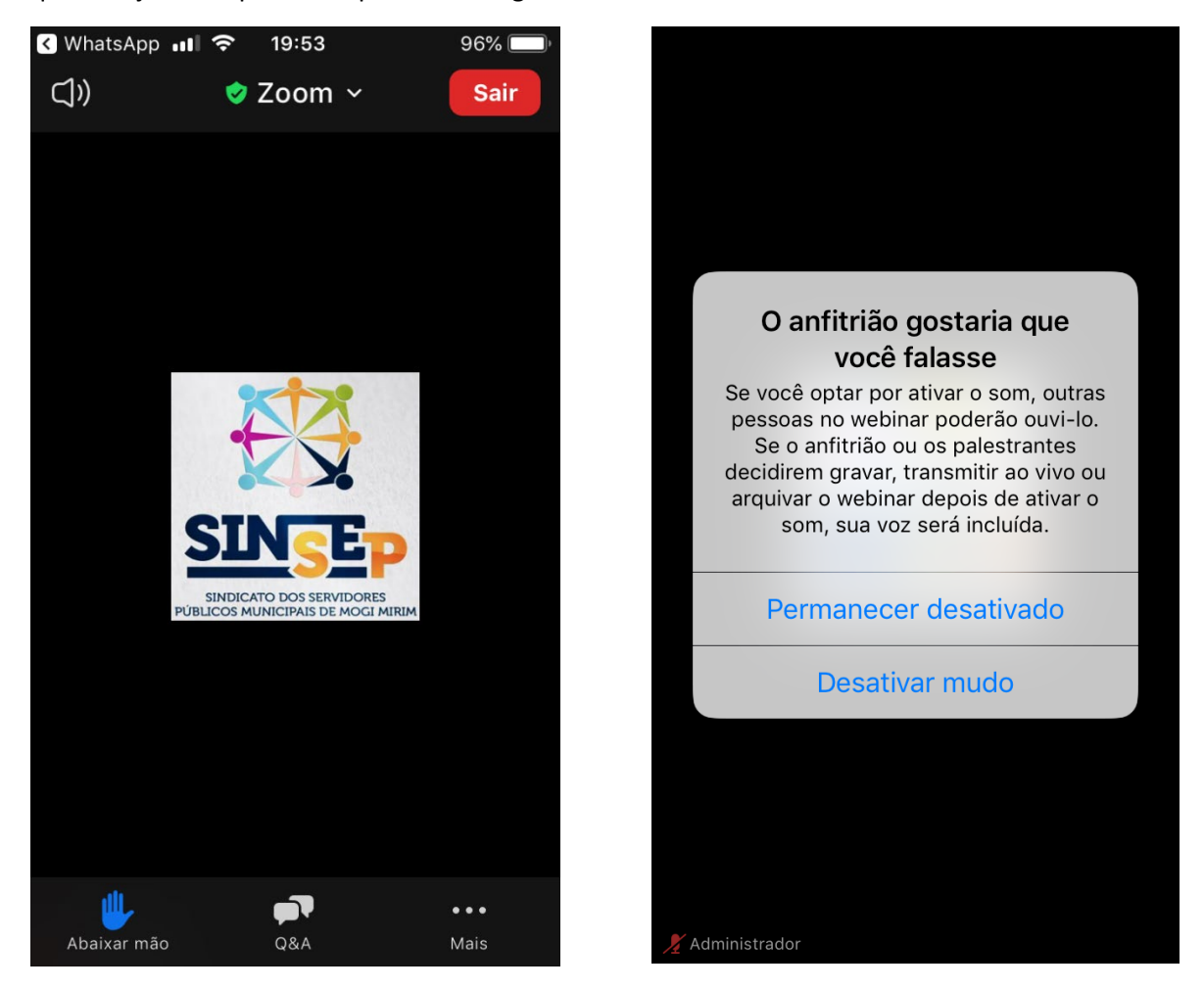

Aconselhamos o uso de fones de ouvido com microfone para uma melhor experiência de uso do sistema.